## I 初回登録

たつの市支払明細照会システムを初めて利用される場合、初期パスワード(たつの市から通知 される8桁の数字)でシステムにログインし、新しいパスワード(半角英数字をそれぞれ最低1つ 以上使用した8~10文字)を設定してください。

1 たつの市支払明細照会システムのURLにアクセスする。

URL: <u>https://meisai.lg-payment.com/tatsunocity/</u>※市ウェブサイトの会計課ページからもアクセスできます。

2 債権者番号(ID)・初期パスワード(たつの市から通知される8桁の数字)でシステムにログインする。

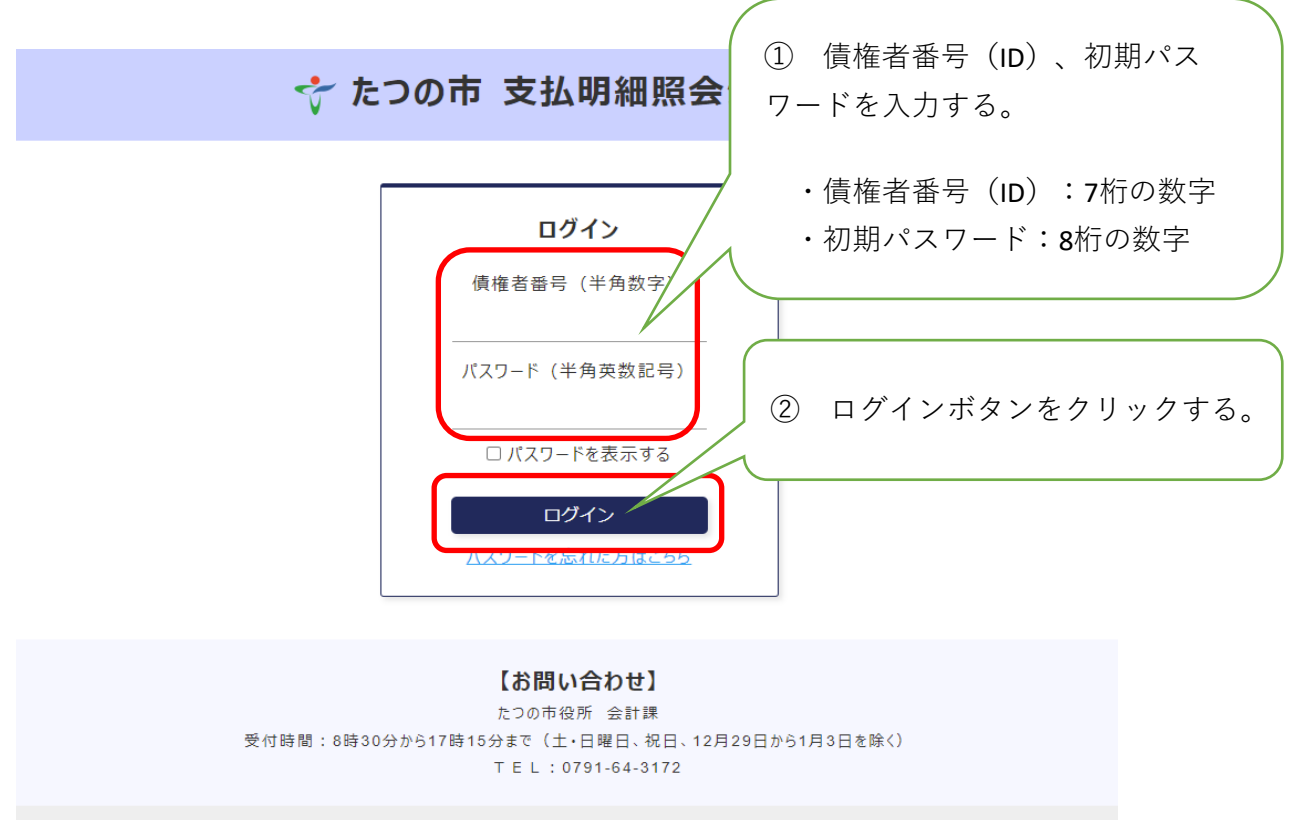

たつの市支払明細照会システム/Copyright (C) TATSUNO City.

3 初期パスワード変更画面が表示される。

| 登録              |                                   |                                                     |                                      |
|-----------------|-----------------------------------|-----------------------------------------------------|--------------------------------------|
| の項目             | を入力してバスワードの爹                      | 更とメールアドレスの登録を行ってください。                               |                                      |
| ワードは<br>ことは可    | 、半角の数字とアルファ<br>能です。               | ット(大文字または小文字)をそれぞれ1つ以上使                             | い、8文字以上10文字以内で入力してください。 パスワードに記号     |
| バス              | ワード                               |                                                     |                                      |
| 現在<br><b>半角</b> | のパスワード (必須)<br>9英数(記号可)           |                                                     |                                      |
| 新し<br><b>半1</b> | いパスワード (必須)<br> 英数(記号可)           |                                                     |                                      |
| 新し              | いパスワード(確認用)                       | (必須)                                                |                                      |
| ¥1              | 9英数(記号可)                          |                                                     |                                      |
|                 | スワードを表示する                         |                                                     |                                      |
| ×-              | ルアドレス                             |                                                     |                                      |
| メー<br>半角        | ルアドレス<br>9 <b>英数記号</b>            |                                                     |                                      |
| ×-<br>¥f        | ルアドレス (確認用)<br>1英数記号              |                                                     |                                      |
|                 |                                   |                                                     |                                      |
| メール:<br>kaike   | Pドレスを登録する場合<br>@city.tatsuno.lg.j | 、確認画面で登録コードの入力が必要になります。<br>からのメール受信を許可する設定を行ってください。 | <b>崔認ボタンをクリックする前に、迷惑メールにならないように、</b> |
|                 |                                   | 確認                                                  |                                      |

たつの市支払明細照会システム / Copyright (C) TATSUNO City.

4

初期パスワード(たつの市から通知される8桁の数字)、新しいパスワード、メールアド レス(任意)を入力し、確認ボタンをクリックする。

| 初回登録                                                                                                    |
|----------------------------------------------------------------------------------------------------|
| 以下の項目を入力してパスワードの変更とメールアドレスの登録を行ってください。                                                                                                    |
| バスワードは、半角の数字とアルファベット(大文字または小文字)をそれぞれ1つ以上使い、8文字以上10文字以内で入力してください。バスワードに記号を含<br>めることは可能です。                                                                                                    |
| パスワード      現在のパスワード (必須)      半角英数(記号可)      第しいパスワード (必須)      半角英数(記号可)      ②      新しいパスワード (確認用) (必須)      半角英数(記号可)      ③      □/(スワードを表示する                                                |
| メールアドレス      半角支数記号      ④      メールアドレス(確認用)      半角支数記号      ⑤         メールアドレスを登録する場合は、確認画面で登録コードの入力が必要になります。確認ホタンをクリックする前に、迷惑メールにならないように、<br>kaikei@city.tatsuno.lg.jpからのメール受信を許可する設定を行ってください。 |

たつの市支払明細照会システム/Copyright (C) TATSUNO City.

- ① 現在のパスワード
- ② 新しいパスワード

:たつの市から通知される8桁の数字

:任意のパスワードを入力してください。

※半角英数字8文字~10文字。(記号も可)

- (例) 1234abcd  $\Rightarrow$  〇
  - 1234abcd!  $\Rightarrow$   $\bigcirc$ 
    - 123abc  $\Rightarrow \times$  (7文字)
    - 123456789 ⇒ × (数字のみ)
- ③ 新しいパスワード(確認用) :新しいパスワード確認のため、②で入力したパス

④ メールアドレス(任意)

- ワードを再度入力してください。
- :メールアドレスを登録されると、支払予定の案内

メールが届きます。

※支払予定の案内メールについて

- ・送信日 :支払日当日(予定より早くなる場合があります。)
- ・差出人アドレス : kaikei@city.tatsuno.lg.jp
- ・件名 : たつの市支払明細照会システム

○○年○月○日の支払予定のご案内

- ・文面 : ○○年○月○日の振込予定をお知らせいたします。
  以下のURLにアクセスしてご確認ください。
  https://meisai.lg-payment.com/tatsunocity/
  なお、このメールはシステムから自動的に送信しており、ご返信いただけません
- ⑤ メールアドレス(確認用)
  ・メールアドレス確認のため、④で入力したメール アドレスを再度入力してください。
  - ※「メールアドレスを登録する場合」 ⇒ 5-1へ
    「メールアドレスを登録しない場合」 ⇒ 5-2へ
- 5-1 【メールアドレスを登録した場合】

登録したメールアドレスに登録コードが送信される。(コード有効時間は約1時間)

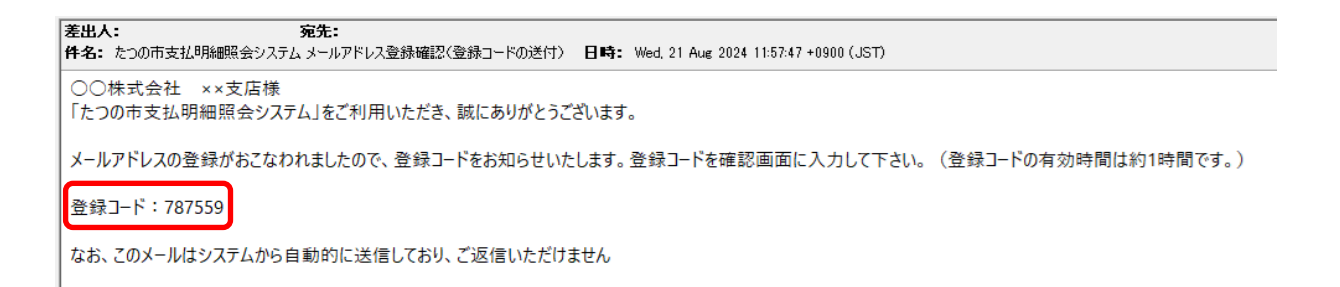

6-1 入力内容を確認し、登録コードを入力後、登録ボタンをクリックして登録を完了させる。

① 入力内容を確認し、登録コードを入力後、登録ボタンをクリックする。

|                       | ᅷ たつの市 支払明細照会システム                                                                                                    |
|-----------------------|----------------------------------------------------------------------------------------------------|
|                       |                                                                                                    |
| 回覺                    | 2録の確認                                                                                                    |
| ۳ØΡ                   | 内容で利用者情報を登録します。                                                                                                    |
| Þ                     | 受取人番号<br>99999999                                                                                                    |
| Þ                     | <b>法人名</b><br>○○株式会社××支店                                                                                                    |
| Þ                     | メールアドレス<br>test-test@testtest.jp                                                                                                    |
| Þ                     | パスワード<br>1qazxsw2                                                                                                    |
| 初<br>メ<br>い<br>ル<br>登 | 回登録後に上記メールアドレスに初回登録完了メールが自動送信されます。<br>ールアドレスが新規登録されています。入力されたメールアドレスに登録コードを送信しました。メールに記載されている登録コードを入力してくださ。<br>画かない場合、メールアドレスの入力が誤っているか、迷惑メールフィルターで拒否されている可能性があります。「戻る」ボタンを押下し、再度メー<br>アドレスをご確認のうえ、入力を行ってください。<br>録コード:<br>録コードを入力し、「登録」ボタンを押下してください。 |
|                       |                                                                                                    |
|                       |                                                                                                    |

② 確認メッセージが表示されるので、OKボタンをクリックする。

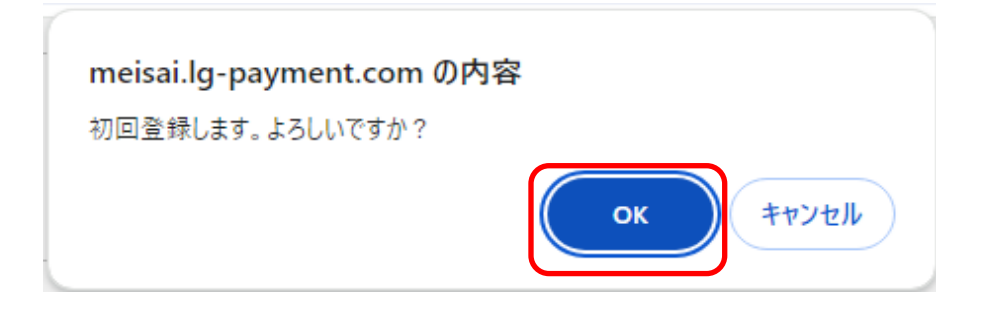

## 7 -1 初期登録完了

① 初回登録完了画面が表示される。

| ☆ たつの市 支払明細照会システム                                                       |
|-------------------------------------------------------------------------|
| 初回登録完了                                                                  |
| 初回登録が完了しました。<br>以下のメールアドレスに初期登録完了メールを送信しました。<br>ログイン画面に戻り、再度ログインしてください。 |
| ▶ test-test@testtest.jp<br>メールを確認してください。                                |
| ログイン画面へ                                                                 |
| たつの市支払明細照会システム/Copyright (C) TATSUNO City.                              |

- ② 登録したメールアドレスにメールが受信されているか確認してください。
  - ・差出人アドレス : <u>kaikei@city.tatsuno.lg.jp</u>
  - ・件名 : たつの市支払明細照会システム

初回登録完了のお知らせ

 ・文面 : 「たつの市支払明細照会システム」をご利用いただき、誠にありがとう ございます。
 初回登録が完了しましたのでお知らせします。
 以下のURLからログインしてご利用ください。
 https://meisai.lg-payment.com/tatsunocity/
 なお、このメールはシステムから自動的に送信しており、ご返信いただけません

③ 「ログイン画面へ」をクリックし、再度ログインをしてシステムを利用する。

## 5-2 【メールアドレスを登録しない場合】

① 入力内容を確認し、登録ボタンをクリックする。

|    | ☆ たつの市 支払明細照会システム                       |  |  |  |  |
|----|-----------------------------------------|--|--|--|--|
| 戻る |                                         |  |  |  |  |
| 初回 | 登録の確認                                   |  |  |  |  |
| 以下 | の内容で利用者情報を登録します。                        |  |  |  |  |
|    | ▶ 受取人番号<br>99999999                     |  |  |  |  |
|    | ▶ 法人名<br>○○株式会社××支店                     |  |  |  |  |
|    | ▶ <b>バスワード</b><br>1qazxsw2              |  |  |  |  |
|    | メールアドレスを登録しない場合、メールの通知機能が利用できません。<br>戻る |  |  |  |  |
|    |                                         |  |  |  |  |
|    |                                         |  |  |  |  |

## 6 - 2 初期登録完了

① 初期登録完了画面が表示される。

| Ś                                       | たつの市 支払明細照会システム                              |
|-----------------------------------------|----------------------------------------------|
| 初回登録完了                                  |                                              |
| 初回登録が完了しました。<br>ログイン画面に戻り、再度ログインしてください。 |                                              |
|                                         | ログイン画面へ                                      |
|                                         | たつの市支払明細照会システム / Copyright (C) TATSUNO City. |

② 「ログイン画面へ」をクリックし、再度ログインをしてシステムを利用する。